# Sistema de información geográfico avanzado.

Entrega 2 - Parte C Octubre 2023

Matías González - C.I.: 4.994.811-6 Juan Pablo García - C.I.: 4.881.287-5

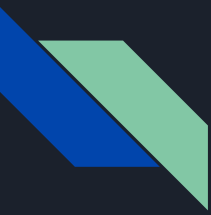

### Objetivos generales

En esta parte de la entrega se trabajara con el sistema EPSG 5382. Tendremos tres modelos digitales de terreno de diferentes fuentes. Generamos sus correspondientes cuencas hidrográficas y la curva de nivel media para luego compararlas.

Vale aclarar, que si bien el objetivo común es el mencionado anteriormente, cada modelo digital de terreno implica trabajos diferentes.

# Herramientas comunes en los tres MDT para la creación de cuencas:

<u>Fill:</u> Rellena sumideros en un ráster de superficie para eliminar pequeñas imperfecciones en los datos.

<u>Flow direction</u>: Crea un ráster de dirección de flujo desde cada celda hasta su vecina o vecinas cuesta abajo, utilizando los métodos D8.

Flow accumulation: Crea una trama de flujo acumulado en cada celda.

<u>Snap pour point</u>: Ajusta los puntos de vertido a la celda de mayor acumulación de flujo dentro de una distancia especificada.

Watershed: Determina el área contribuyente sobre un conjunto de celdas en un ráster.

Raster to polygon: Convierte un dataset ráster en entidades poligonales.

<u>Clip:</u> Extrae entidades de entrada que se superponen a las entidades del clip.

Contour: Crea una clase de entidad de contornos a partir de una superficie ráster.

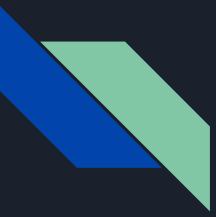

### Tipos de MDT

- MDT (versión RENARE)
- MDT de Flores a partir de las Curvas de Nivel de Flores
- MDT de Flores a partir de los nueve TIFF de IDEuy entregados

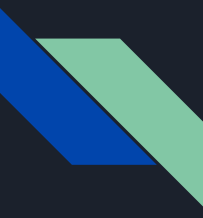

#### MDT RENARE

Extract by rectangle: Extrae las celdas de un ráster basado en un rectángulo especificando la extensión del rectángulo.

| Extract by Rectangle                   |                                 | -                              |           | ×      |
|----------------------------------------|---------------------------------|--------------------------------|-----------|--------|
| Input raster                           |                                 |                                |           | _      |
| mdt_renare_vs2.tif                     |                                 |                                | - 1       | 3      |
| Extent                                 |                                 |                                |           |        |
|                                        |                                 |                                | - 2       | 3      |
|                                        | Top<br>6282400.000000           |                                |           |        |
| Left                                   |                                 | Right                          |           |        |
| 503900.000000                          |                                 | 536770.00                      | 00000     |        |
|                                        | Bottom                          |                                |           |        |
|                                        | 6265250.000000                  | C                              | lear      |        |
| Output raster                          |                                 |                                |           |        |
| C:\//sers/maid/OpeDrive/Escritorio/Eac | ultad\S_L_G_avanzado\Entrega    | Parte C\dem\mdetrecor          | tado 🖂    | 1      |
|                                        | anda p.r.o. avanzado pria ega z | e y ar ce la com y na e a ceor |           | 0      |
| Extraction area (optional)             |                                 |                                |           | -      |
| INSIDE                                 |                                 |                                | ~         | 1      |
|                                        |                                 |                                |           |        |
|                                        |                                 |                                |           |        |
|                                        |                                 |                                |           |        |
|                                        |                                 |                                |           |        |
|                                        |                                 |                                |           |        |
|                                        |                                 |                                |           |        |
|                                        |                                 |                                |           | $\sim$ |
|                                        |                                 |                                |           |        |
|                                        | OK Cancel                       | Environments                   | Show Help | >> ]   |
|                                        |                                 |                                |           |        |

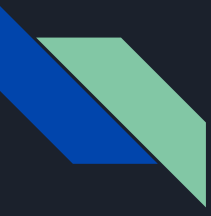

#### MDT RENARE

Tamaño de pixel: (30,30)

Sistema de referencia: WGS 1984 UTM Zone 21S

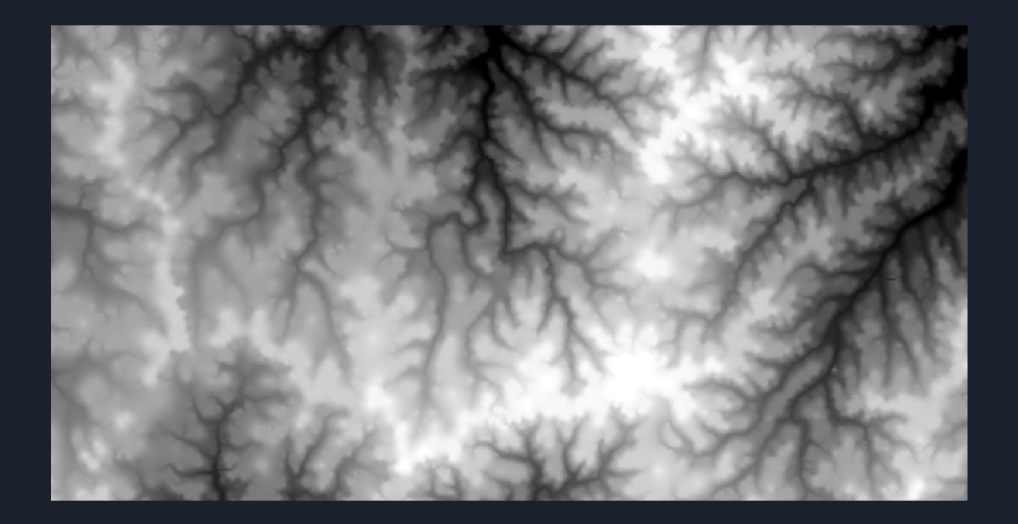

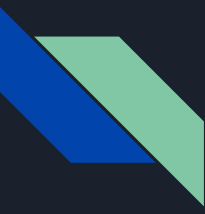

### MDT curvas de nivel de Flores

<u>Topo to raster</u>: Interpola una superficie ráster hidrológicamente correcta a partir de datos de puntos, líneas y polígonos.

| Input feature data                                                                                                    |                                           |                             |     |
|----------------------------------------------------------------------------------------------------|-------------------------------------------|-----------------------------|-----|
|                                                                                                    |                                           |                             | - 🖻 |
| Feature layer                                                                                                    | Field                                     | Type                        | +   |
| 07curvas                                                                                                    | COTA                                      | Contour                     | ×   |
|                                                                                                    |                                           |                             |     |
|                                                                                                    |                                           |                             | T.  |
|                                                                                                    |                                           |                             | +   |
|                                                                                                    |                                           |                             | -   |
|                                                                                                    |                                           |                             |     |
| Output surface raster                                                                                                    |                                           |                             |     |
| C:\Users\mgigl\OneDrive\Escritorio\Faculta                                                                                                    | ad\S.I.G. avanzado\Entrega 2\Parte C\     | (CurvasFlores\topotoraster2 | _ 🖻 |
| Output cell size (optional)                                                                                                    |                                           |                             |     |
| 100                                                                                                    |                                           |                             | 2   |
| Output extent (optional)                                                                                                    |                                           |                             |     |
|                                                                                                    |                                           |                             | ~ 🖻 |
|                                                                                                    | Тор                                       |                             |     |
|                                                                                                    | 6334767.070168                            |                             |     |
| Left                                                                                                    |                                           | Right                       | 0   |
| 466742 242170                                                                                                    | Bottom                                    | 333333,32363                | 2   |
| 466742.342179                                                                                                    |                                           |                             |     |
| 466742.342179                                                                                                    | 6239527.293921                            | Clear                       |     |
| 466742.342179                                                                                                    | 6239527.293921                            | Clear                       |     |
| 466742.342179                                                                                                    | 6239527.293921                            | Clear                       | 20  |
| 466742.342179<br>Margin in cells (optional)<br>Smallest z value to be used in interpolation (                                                                                                    | 6239527.293921<br>(optional)              | Clear                       | 20  |
| 466742.342179<br>Margin in cells (optional)<br>Smallest z value to be used in interpolation (                                                                                                    | 6239527.293921(optional)                  | Clear                       | 20  |
| 466742.342179<br>Margin in cells (optional)<br>Smallest z value to be used in interpolation (<br>Largest z value to be used in interpolation (                                                                                          | 6239527.293921<br>(optional)<br>optional) | Clear                       | 20  |
| 466742.342179<br>Margin in cells (optional)<br>Smallest z value to be used in interpolation (<br>Largest z value to be used in interpolation (<br>Trainage enforcement (interpolation                                                   | 6239527.293921<br>(optional)<br>optional) | Gear                        | 20  |
| 466742.342179<br>Margin in cells (optional)<br>Smallest z value to be used in interpolation (<br>Largest z value to be used in interpolation (<br>Drainage enforcement (optional)<br>ENFORCE                                            | 6239527.293921<br>(optional)              | Gear                        | 20  |
| 466742,342179<br>Margin in cells (optional)<br>Smallest z value to be used in interpolation (<br>Largest z value to be used in interpolation (in<br>Drainage enforcement (optional)<br>ENFORCE<br>Primary type of input data (optional) | 6239527.293921<br>(optional)              | Gear                        | 20  |

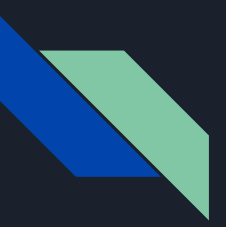

#### MDT curvas de nivel de Flores

Tamaño de pixel: (100,100)

Sistema de referencia: WGS 1984 UTM Zone 21S

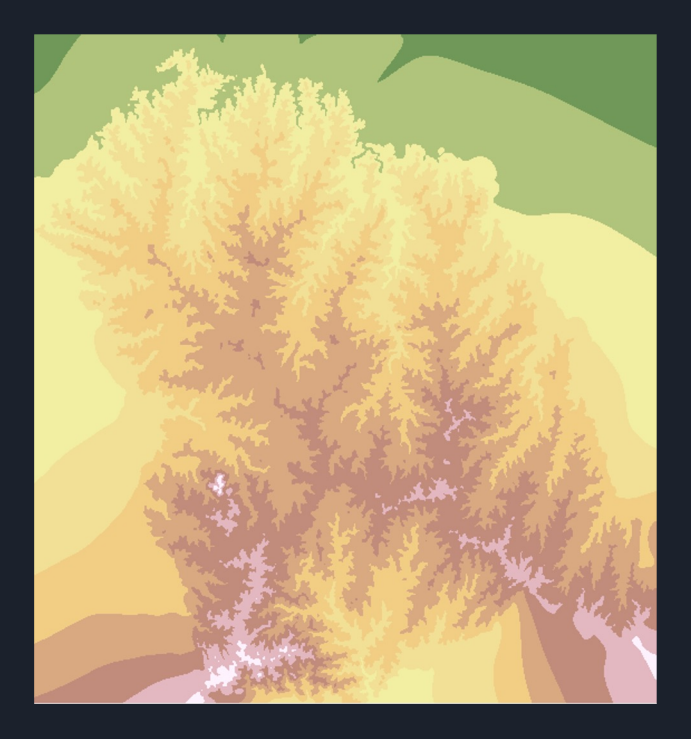

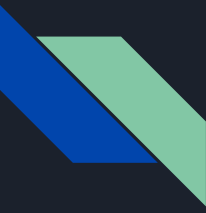

### MDT IDEuy Flores

Mosaic to new raster: Combina varios conjuntos de datos ráster en un nuevo conjunto de datos ráster.

| Input Rasters             |                          |               |              |                 |              |              |                                        |
|---------------------------|--------------------------|---------------|--------------|-----------------|--------------|--------------|----------------------------------------|
|                           |                          |               |              |                 |              |              |                                        |
| <b>A</b>                  |                          |               |              |                 |              |              | - 2                                    |
| L22C5_M                   | DT_Remesa_02.tif         |               |              |                 |              |              |                                        |
| L22C4_M                   | DT_Remesa_02.tif         |               |              |                 |              |              |                                        |
| L22C6_M                   | DT_Remesa_02.tif         |               |              |                 |              |              | ×                                      |
| L23A1_M                   | DT_Remesa_01.tif         |               |              |                 |              |              |                                        |
| L23A2_M                   | DT_Remesa_02.tif         |               |              |                 |              |              |                                        |
| L23A3_M                   | DT_Remesa_02.tif         |               |              |                 |              |              |                                        |
| L23A4_M                   | DT_Remesa_01.tif         |               |              |                 |              |              |                                        |
| L23A5_M                   | DT_Remesa_01.tif         |               |              |                 |              |              |                                        |
| L23A6_M                   | DT_Remesa_01.tif         |               |              |                 |              |              |                                        |
| Output Locatio            | 'n                       |               |              |                 |              |              |                                        |
| C:\Users\mgi              | gl \OneDrive \Escritoria | Facultad\S.I. | G. avanzado\ | Entrega 2\Parte | CVFlores IDE | uyWew File G | eodat 📔                                |
| mdt.tif<br>Spatial Refere | nce for Raster (optior   | nal)          |              |                 |              |              |                                        |
| SIRGAS-ROU                | 98_UTM_Zone_21S          |               |              |                 |              |              | <u> </u>                               |
| Pixel Type (op            | tional)                  |               |              |                 |              |              |                                        |
| 16_BIT_SIGN               | ED                       |               |              |                 |              |              | `````````````````````````````````````` |
| Cellsize (option          | ial)                     |               |              |                 |              |              |                                        |
| Number of Bar             | ıds                      |               |              |                 |              |              |                                        |
| Mosaic Operat             | or (optional)            |               |              |                 |              |              |                                        |
| MEAN                      |                          |               |              |                 |              |              | · ·                                    |
| Mosaic Colorm             | ap Mode (optional)       |               |              |                 |              |              |                                        |
| FIRST                     |                          |               |              |                 |              |              | ```                                    |

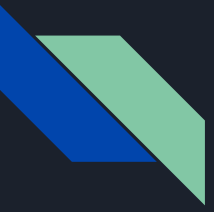

### MDT IDEuy Flores

Tamaño de pixel: (2.5,2.5)

Sistema de referencia: SIRGAS-ROU98 UTM Zone 21S

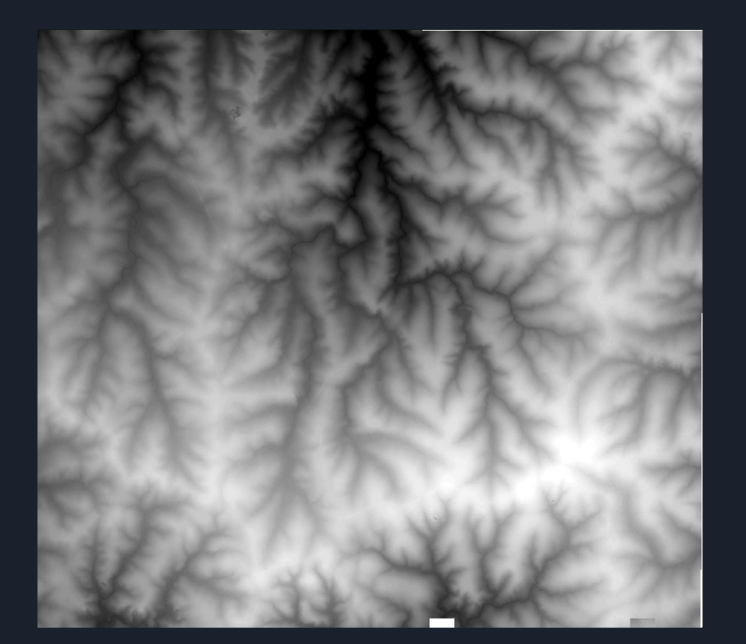

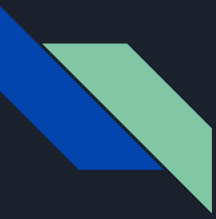

#### Punto de cierre

- Se crea una planilla en Excel con el Punto de Cierre y sus respectivas coordenadas X,Y
- Agrego el punto con: Add XY data (Agrega una nueva capa de mapa basada en eventos XY de una tabla)

| Add XY Data                                                       |                                                                                          | 1                  |
|-------------------------------------------------------------------|------------------------------------------------------------------------------------------|--------------------|
| A table contair<br>map as a layer                                 | ning X and Y coordinate data can b                                                       | be added to the    |
| Choose a table                                                    | e from the map or browse for anot                                                        | ther table:        |
| Punto de                                                          | Cierre.csv                                                                               | <u> </u>           |
| Specify the f                                                     | fields for the X, Y and Z coordinate                                                     | es:                |
| X Field:                                                          | x                                                                                        | ~                  |
| Y Field:                                                          | Y                                                                                        | ~                  |
| Z Field:                                                          | <none></none>                                                                            | ~                  |
| Description:<br>Projected (<br>Name: SI<br>Geographic<br>Name: GC | Coordinate System:<br>RGAS-ROU98_UTM_Zone_21S<br>: Coordinate System:<br>IS_SIRGAS-ROU98 |                    |
| 4                                                                 |                                                                                          | w.                 |
| Show De                                                           | tails                                                                                    | Edit               |
| 🛃 Warn me if                                                      | the resulting layer will have restri                                                     | cted functionality |
| About adding )                                                    | KY data OK                                                                               | Cancel             |

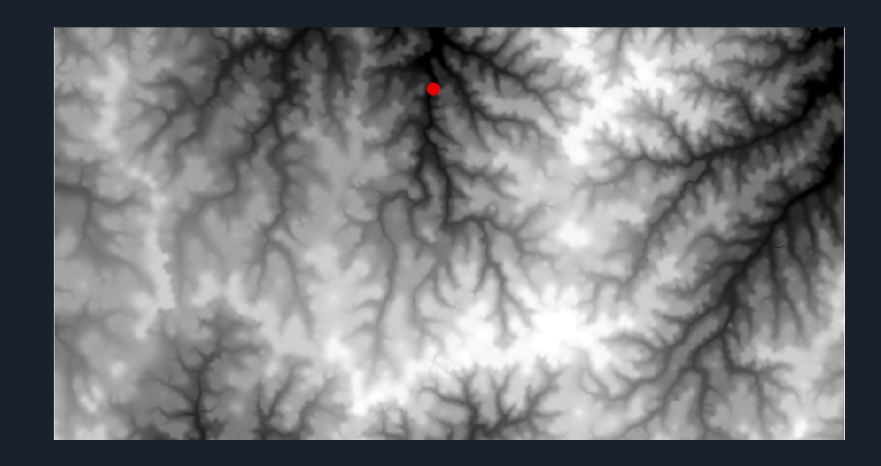

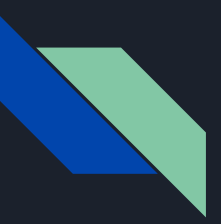

Fill:

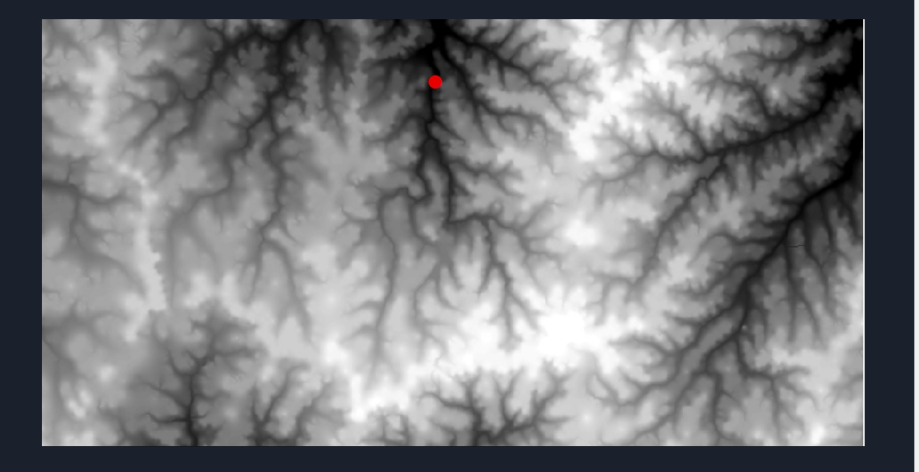

| 🖌 Fill                                                                                          | - |   | × |
|-------------------------------------------------------------------------------------------------|---|---|---|
| Input surface raster                                                                            |   |   | ^ |
| MDTrecortado                                                                                    |   | - | 2 |
| Output surface raster                                                                           |   |   | _ |
| C:\Users\mgigl\OneDrive\Escritorio\Facultad\S.I.G. avanzado\Entrega 2\Parte C\CurvasFlores\fill |   |   |   |
| Z limit (optional)                                                                              |   |   | _ |

OK

Cancel

Environments...

Show Help >>

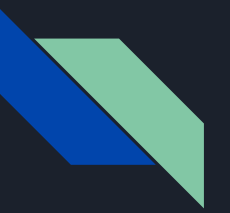

#### Flow Direction:

• Flow Direction Type: D8

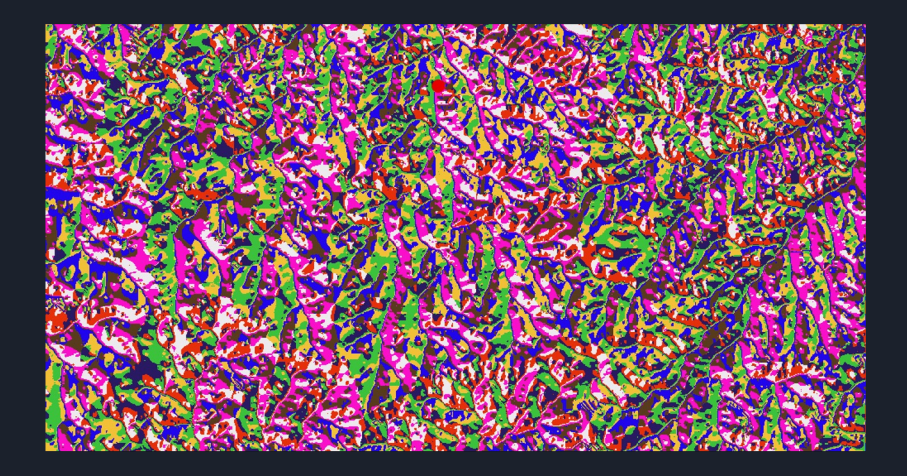

| √ Flow Direction —                                                                                    |   |   | × |
|----------------------------------------------------------------------------------------------------|---|---|---|
| Input surface raster                                                                                  |   |   | ~ |
| fill                                                                                                  | • | 2 |   |
| Output flow direction raster                                                                          |   | _ |   |
| C:\Users\mgigl\OneDrive\Escritorio\Facultad\S.I.G. avanzado\Entrega 2\Parte C\CurvasFlores\directionn | 1 |   |   |
| Force all edge cells to flow outward (optional)                                                       |   | _ |   |
| Output drop raster (optional)                                                                         |   |   |   |
|                                                                                                    |   | 2 |   |
| Flow direction type (optional)                                                                        |   |   |   |
| D8                                                                                                    |   | ~ |   |
|                                                                                                    |   |   |   |

| OK Ca | ncel |
|-------|------|
|-------|------|

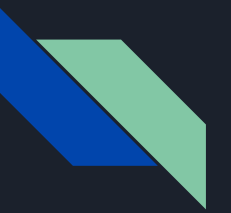

#### Flow Accumulation:

• Flow Direction Type: D8

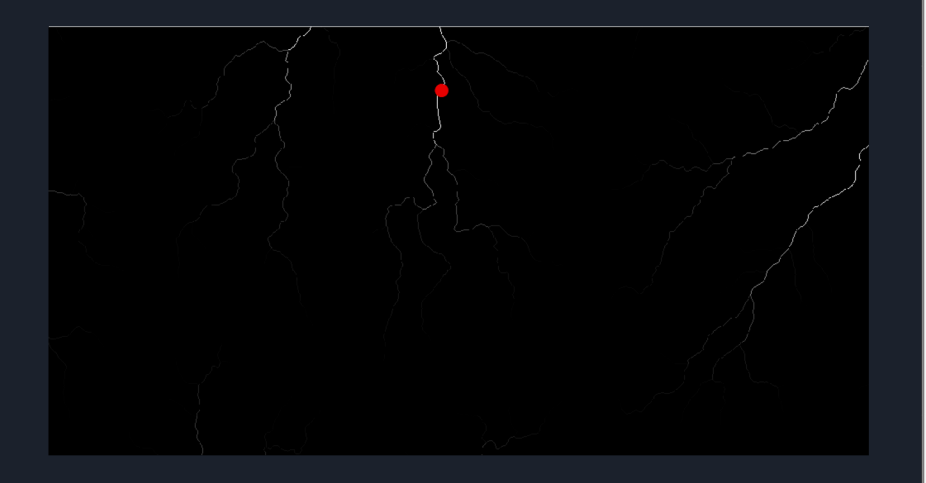

| Input flow direction raster<br>direction<br>Output accumulation raster<br>C:\Users\mgigl\OneDrive\Escritorio\Facultad\S.I.G. avanzado\Entrega 2\Parte C\CurvasFlores\acumulation<br>Input weight raster (optional)<br>FLOAT<br>FLOAT<br>Flow direction type (optional)<br>D8<br>V                                                                                                    | √ Flow Accumulation —                                                                              |        | 8      | × |
|----------------------------------------------------------------------------------------------------|----------------------------------------------------------------------------------------------------|--------|--------|---|
| direction     Image: Close State State S | Input flow direction raster                                                                        |        |        | ~ |
| Output accumulation raster     C:\Users\mgigl\OneDrive\Escritorio\Facultad\S.I.G. avanzado\Entrega 2\Parte C\CurvasFlores\acumulation       Input weight raster (optional)     Imput weight raster (optional)       Output data type (optional)     Imput weight raster       FLOAT     FloAt       Dow drection type (optional)     Imput weight racter                                                                                                    | direction                                                                                          | -      | 2      |   |
| C:\Users\mgigI\OneDrive\Escritorio\Facultat\S.I.G. avanzado\Entrega 2\Parte C\CurvasFlores\acumulationn Input weight raster (optional) Cutput data type (optional) FLOAT FLOAT Flow direction type (optional) D8                                                                                                    | Output accumulation raster                                                                         |        | _      |   |
| Input weight raster (optional)  Output data type (optional)  FLOAT FloAT Flow direction type (optional)  D8                                                                                                    | C:\Users\mgigl\OneDrive\Escritorio\Facultad\S.I.G. avanzado\Entrega 2\Parte C\CurvasFlores\acumula | ationn |        |   |
| Output data type (optional)            FLOAT            Flow direction type (optional)            D8                                                                                                    | Input weight raster (optional)                                                                     |        | _      |   |
| Output data type (optional)                                                                                                    |                                                                                                    | -      | 2      |   |
| FLOAT     V       Flow direction type (optional)     V                                                                                                    | Output data type (optional)                                                                        |        | _      |   |
| Flow direction type (optional) D8                                                                                                    | FLOAT                                                                                              |        | $\sim$ |   |
| D8 ~                                                                                                    | Flow direction type (optional)                                                                     |        |        |   |
|                                                                                                    | D8                                                                                                 |        | $\sim$ |   |

Show Help >>

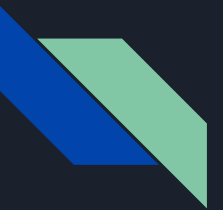

#### **Snap Pour Point:**

- Snap Distance: 70
- Este va a ser nuestro nuevo Punto de Cierre

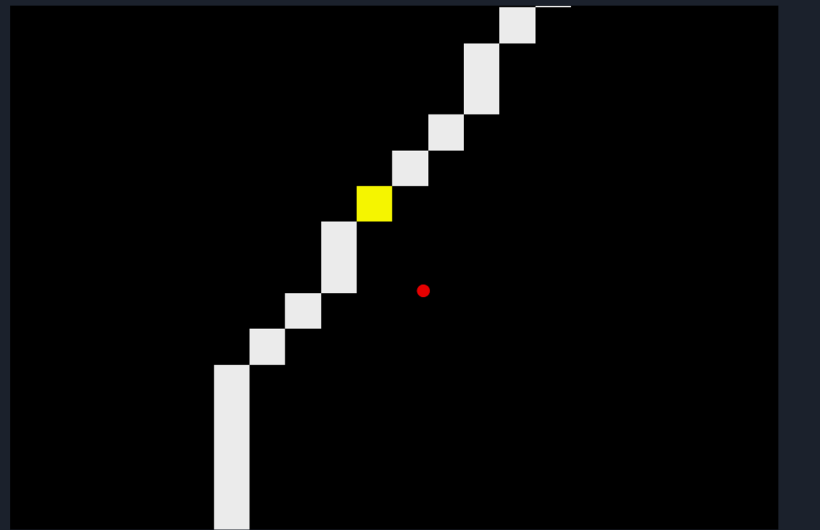

| ⊳ Snap Pour Point —                                                                                 |   | ×  |   |
|----------------------------------------------------------------------------------------------------|---|----|---|
| Input raster or feature pour point data                                                             |   |    | ~ |
| Punto de Cierre.csv Events                                                                          | • | 2  |   |
| Pour point field (optional) PUNTO                                                                   |   | ~  |   |
| Input accumulation raster                                                                           |   |    |   |
| acumulation                                                                                         | - | 2  |   |
| Output raster                                                                                       |   |    |   |
| C:\Users\mgigl\OneDrive\Escritorio\Facultad\S.I.G. avanzado\Entrega 2\Parte C\CurvasFlores\nuevoPC3 |   | 2  |   |
| Snap distance                                                                                       |   | _  |   |
|                                                                                                    |   | 70 |   |

OK

Cancel

Environments...

Show Help >>

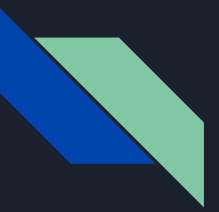

#### Watershed:

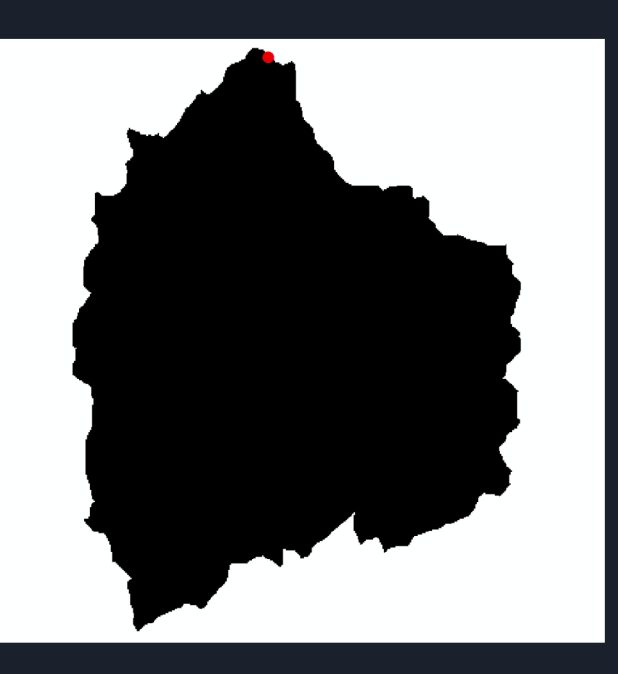

| √ Watershed —                                                                                     |   |   | × |
|---------------------------------------------------------------------------------------------------|---|---|---|
| Input flow direction raster                                                                       |   |   | ~ |
| direction                                                                                         | • | 2 |   |
| Input raster or feature pour point data                                                           |   |   |   |
| nuecoPC2                                                                                          | - | 2 |   |
| Pour point field (optional)                                                                       |   |   |   |
| VALUE                                                                                             |   | ~ |   |
| Output raster                                                                                     |   | _ |   |
| C: \Users\mgigl\OneDrive\Escritorio\Facultad\S.I.G. avanzado\Entrega 2\LIDAR - VERGARA\watershedd |   | 2 |   |

OK Cancel

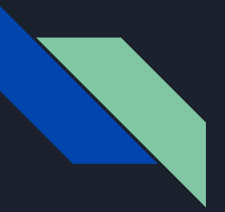

#### Raster to Polygon:

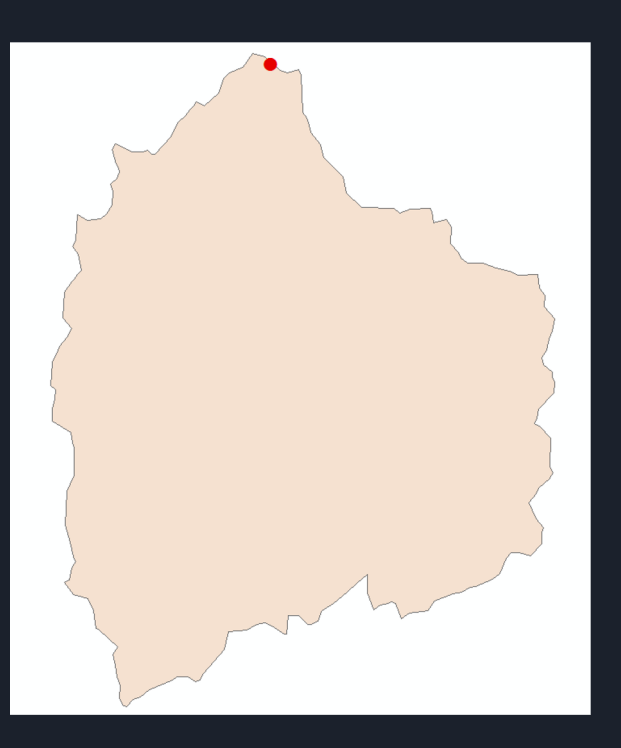

| nput raster                                                                                        |        |      |        | - |
|----------------------------------------------------------------------------------------------------|--------|------|--------|---|
| construction of O                                                                                  |        |      |        | ~ |
| watershed2                                                                                         |        | •    | 2      |   |
| ield (optional)                                                                                    |        |      |        |   |
| VALUE                                                                                              |        |      | $\sim$ |   |
| Output polygon features                                                                            |        |      | _      |   |
| C: \Users\mgigl\OneDrive\Escritorio\Facultad\S.I.G. avanzado\Entrega 2\LIDAR - VERGARA\rasstertopo | olygor | n.sł | 2      |   |
| Simplify polygons (optional)                                                                       |        |      | _      |   |
| Create multipart features (optional)                                                               |        |      |        |   |
| laximum vertices per polygon feature (optional)                                                    |        |      |        |   |
|                                                                                                    |        |      |        |   |

| OK | Cancel |
|----|--------|
|    |        |

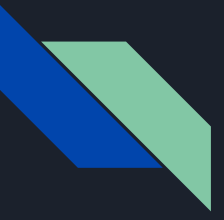

Clip:

- Se selecciona la primera opción, para que el MDT, se recorte con la geometría del polígono generado en el Watershed
- De esta forma se logra la creación de la cuenca.

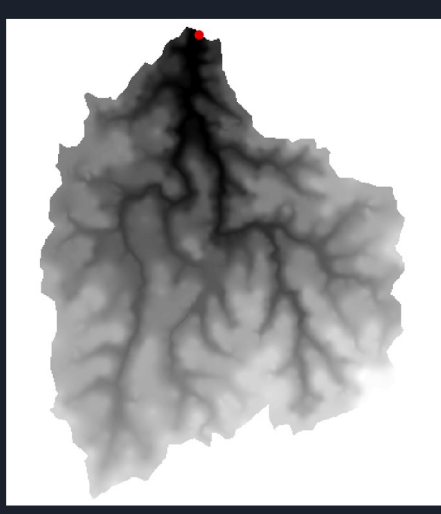

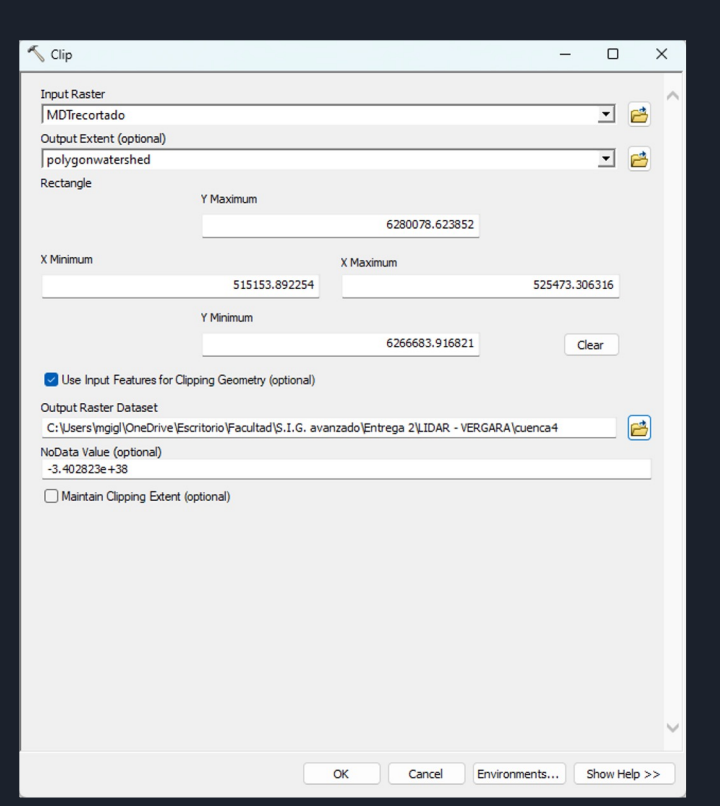

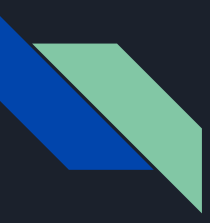

#### Cuenca MDT RENARE

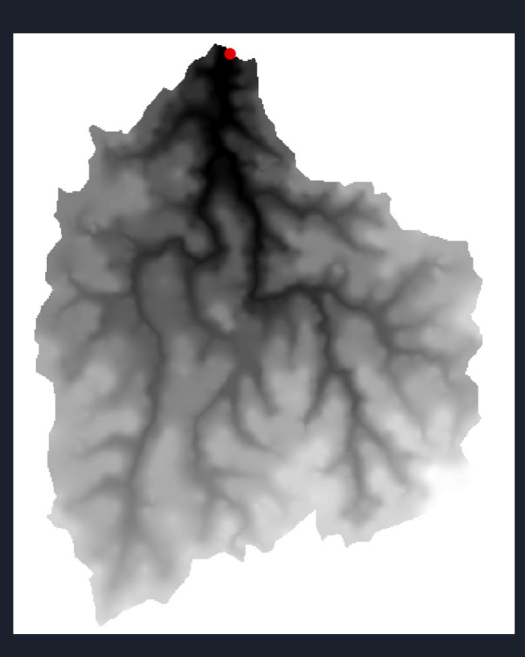

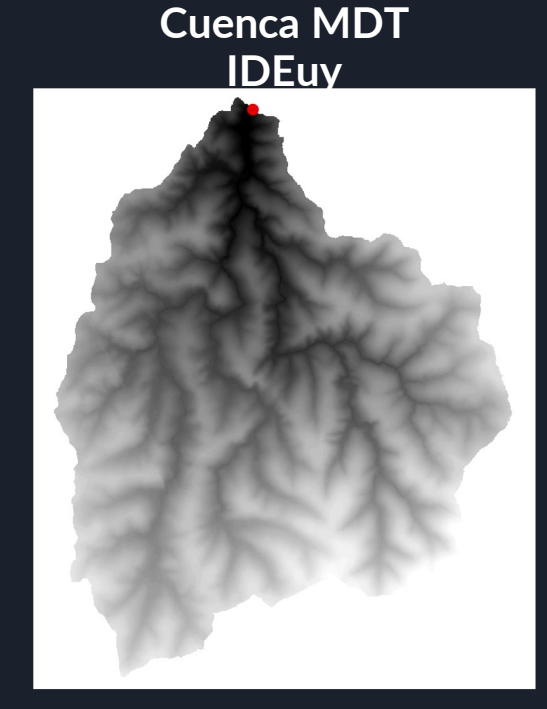

#### Cuenca MDT Curvas de Nivel

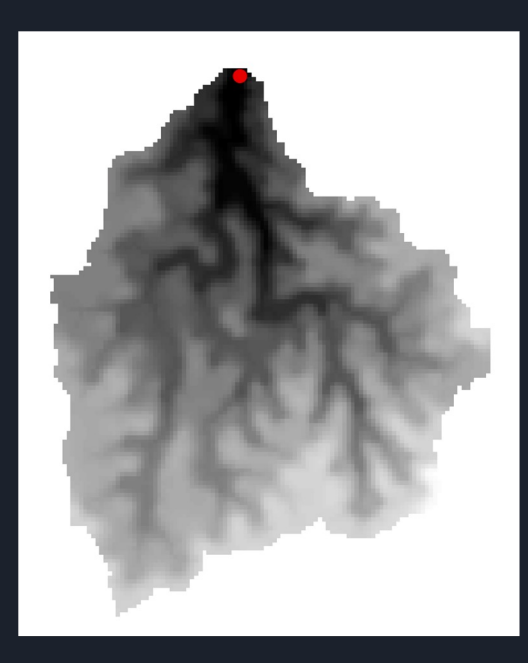

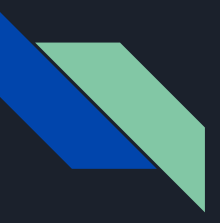

#### Cuenca MDT RENARE

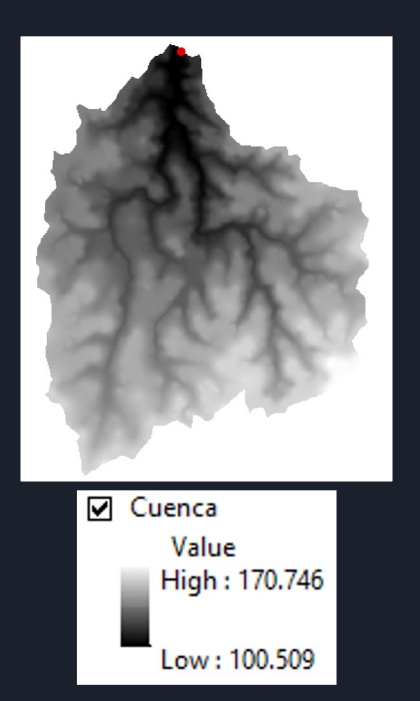

### Cuenca MDT IDEuv

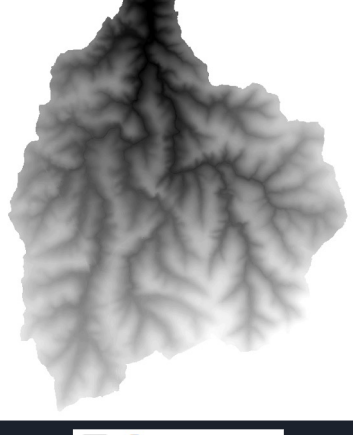

#### ✓ Cuenca Value High : 171 Low : 101

#### Cuenca MDT Curvas de Nivel

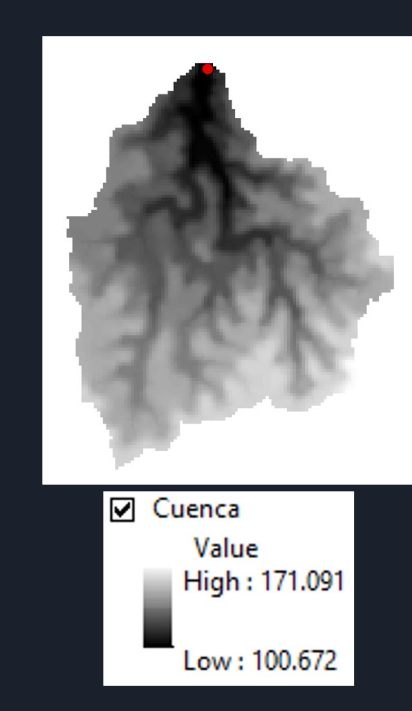

#### Superficie de las Cuencas hidrográficas

#### Cuenca MDT RENARE

Cuenca MDT IDEuy

Cuenca MDT Curvas de Nivel

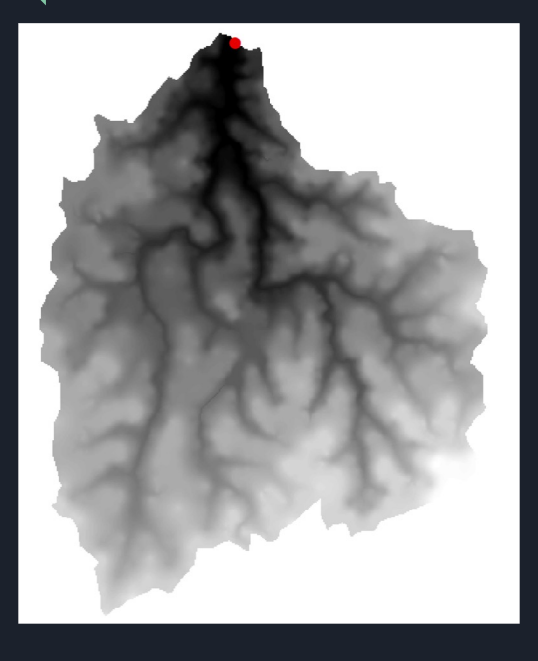

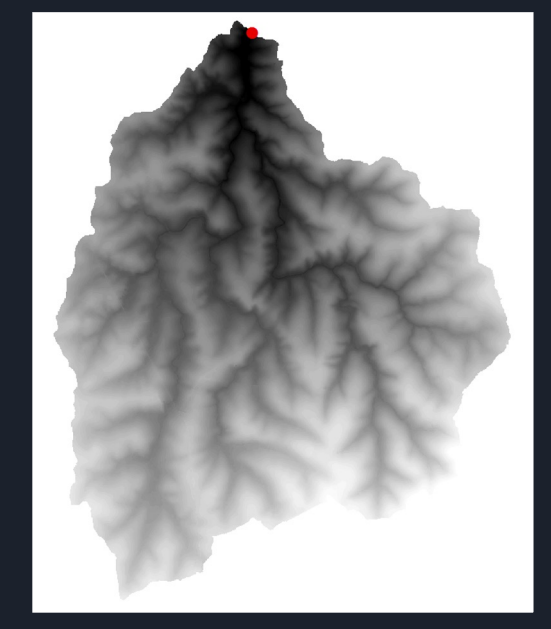

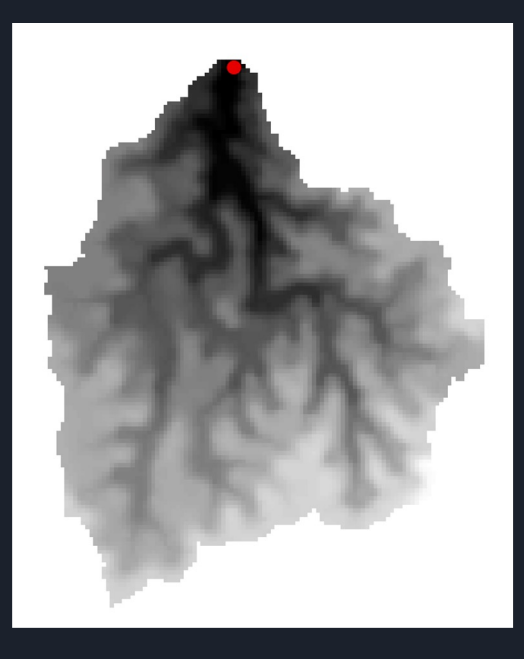

Superficie: 89.439765 km<sup>2</sup>

Superficie: 87.414765 km<sup>2</sup>

Superficie: 87.550186 km<sup>2</sup>

### Coordenadas del Punto de Cota más Baja (MDT RENARE)

#### **Raster Calculator:**

- Busco en propiedades de la Cuenca cuál es el mínimo valor.
- Luego en "Raster Calculator", se selecciona la capa "Cuenca" e igualó la capa al valor mínimo encontrado.

| roperty                                            |                                    | Value                                                                   |      |
|----------------------------------------------------|------------------------------------|-------------------------------------------------------------------------|------|
| Vertical Coord                                     | inate Syste                        |                                                                         |      |
| Statistics                                         |                                    |                                                                         |      |
| <ul> <li>MDTrecortado</li> </ul>                   |                                    | direct of the second standard state                                     |      |
| Build Parameter                                    | s                                  | skipped columns: 1, rows: 1, ignored value(s):                          | - 1  |
| Max                                                |                                    | 170,746 100008 780 1                                                    |      |
| Mean                                               |                                    | 140 1056326723563                                                       | 1    |
| Std dev.                                           |                                    | 13.06689033054015                                                       | - 11 |
| Classes                                            |                                    | 0                                                                       | - 1  |
| ata Source                                         |                                    | 1.000                                                                   |      |
| Data Type:<br>Folder:<br>2\Parte C\dem\<br>Raster: | File Syste<br>C:\Users\<br>cuenca3 | m Raster<br>mgigi OneDrive Escritorio Facultad \$.I.G. avanzado Entrega | •    |
|                                                    |                                    | Set Data Source                                                         |      |

| Map Algebra expression          Lyers and variables       7       9       /       =       1       Conditional       Con       Pick         Puntomin       9       /       =       1       Conditional       Pick       Setup       Pick       Setup       Pick       Setup       Pick       Setup       Pick       Setup       Pick       Setup       Pick       Setup       Setup       Pick       Setup       Setup       Pick       Setup       Setup       Setup       Pick       Setup       Setup <t< th=""><th>Map Algebra expression         Lyers and variables         puntomin         puntominas2         Quenca         watershed2         uccorC2         acumulation         drection         "Cuenca" == 100.5087432861328    Output raster C:\Lisers\mggl\OneDrive\Escritorio\Facultad\S.I.G. avanzado\Entrega 2\Parte C\dem\puntomin</th><th>Map Algèra expression          Lyers and variables       7       9       7       9       7       9       7       9       7       9       7       9       7       9       7       9       7       9       7       9       7       9       7       9       7       9       7       9       7       9       7       9       7       9       7       9       7       9       7       9       7       9       7       9       7       9       7       9       7       9       7       9       7       9       7       9       7       9       7       9       7       9       7       9       7       9       7       9       7       9       7       9       7       9       7       9       7       9       7       9       7       9       7       9       7       9       7       9       7       9       7       9       7       9       7       9       7       9       7       9       7       9       7       9       7       8       8       8       8       8       8       8       8       8       8       8<!--</th--><th>Raster Calculator</th><th></th><th></th><th></th><th></th><th></th><th></th><th></th><th></th><th>0</th><th></th></th></t<> | Map Algebra expression         Lyers and variables         puntomin         puntominas2         Quenca         watershed2         uccorC2         acumulation         drection         "Cuenca" == 100.5087432861328    Output raster C:\Lisers\mggl\OneDrive\Escritorio\Facultad\S.I.G. avanzado\Entrega 2\Parte C\dem\puntomin                                                                                                    | Map Algèra expression          Lyers and variables       7       9       7       9       7       9       7       9       7       9       7       9       7       9       7       9       7       9       7       9       7       9       7       9       7       9       7       9       7       9       7       9       7       9       7       9       7       9       7       9       7       9       7       9       7       9       7       9       7       9       7       9       7       9       7       9       7       9       7       9       7       9       7       9       7       9       7       9       7       9       7       9       7       9       7       9       7       9       7       9       7       9       7       9       7       9       7       9       7       9       7       9       7       9       7       9       7       9       7       9       7       9       7       9       7       8       8       8       8       8       8       8       8       8       8       8 </th <th>Raster Calculator</th> <th></th> <th></th> <th></th> <th></th> <th></th> <th></th> <th></th> <th></th> <th>0</th> <th></th>                                                                                                    | Raster Calculator                        |                   |        |         |        |       |       |            |          | 0      |  |
|----------------------------------------------------------------------------------------------------|----------------------------------------------------------------------------------------------------|----------------------------------------------------------------------------------------------------|------------------------------------------|-------------------|--------|---------|--------|-------|-------|------------|----------|--------|--|
| Layers and variables       7       9       / == 1= &         Puntomin       7       8       9       / == 1= &         Quenca       4       5       6       >> >= 1         Quenca       1       2       -       SetWill         Math       Abs       Exp       Exp       Exp         Quenca*       +       (<)       >       Exp       Exm 10         "Cuenca*       -       +       (<)       >       Exp       Exm 10         "Cuenca*       -       +       (<)       -       Exp       Exm 10         "Cuenca*       -       -       +       (<)       -       Exp       Exm 10         "Cuenca*       =       0       +       (<)       -       Exp       Exm 10         "Cuenca*       =       0.0       +       (<)       -       Exp       Exm 10         "Cuenca*       =       0.0       +       (<)       -       Exp       Exm 10         "Cuenca*       =       0.0       +       (<)       -       Exp       Exp       Exm 10         "Cuenca*       =       0.0       +       (       >                                                                                                    | Layers and variables       7       8       9       f == 1 = &       Conditional         Puntominx       4       5       6       > = 1       Divide       Setting         Puntomax2       0       +       (1)       2       -       <       Setting       Divide       Setting       Divide       Divide       Setting       Divide       Divide       D                                                                                                    | Layers and variables       7       8       9       / == 1 = &       Conditional         Quantomax2       Quantomax2       4       5       6       > >= 1       SetMull         Quartsread       3       4       5       6       > >= 1       Nath         Quartsread       3       4       7       0       -       -       Nath         Quartsread       0       +       ()       ~       Nath       Abs       Nath         Math       0       -       +       ()       ~       Nath       Abs       Nath       Abs       Nath       Nath       Abs       Nath       Abs       Nath       Abs       Nath       Nath       Nath       Nath       Nath       Nath       Nath       Nath       Nath       Nath       Nath       Nath       Nath       Nath       Nath       Nath       Nath <th>Map Algebra expression</th> <th></th> <th></th> <th></th> <th></th> <th></th> <th></th> <th></th> <th></th> <th></th> <th></th>                                                                                                    | Map Algebra expression                   |                   |        |         |        |       |       |            |          |        |  |
| puntomin     7     8     / == 1= &     Con       puntomax2     4     5     8     >>= 1       watershed2     1     2     -        nexc0PC2     2     -         acumulation     0     +     ()     ~       "Cuenca" == 100.5087432861328          Dutput raster     C:/Users/mgigl/OneDrive/Escritorio/Facultad/S.I.G. avanzado/Entrega 2/Parte Clylem/puntominn                                                                                                    | Puntomin     7     8     9     1     1     0     Pick       Security     S     6     5     5     1     1     1     1     1     1     1     1     1     1     1     1     1     1     1     1     1     1     1     1     1     1     1     1     1     1     1     1     1     1     1     1     1     1     1     1     1     1     1     1     1     1     1     1     1     1     1     1     1     1     1     1     1     1     1     1     1     1     1     1     1     1     1     1     1     1     1     1     1     1     1     1     1     1     1     1     1     1     1     1     1     1     1     1     1     1     1     1     1     1     1     1     1     1     1     1     1     1     1     1     1     1     1     1     1     1     1     1     1     1     1     1     1     1     1     1     1     1     1     1     1<                                                                                                    | puntomin       7       8       9       7       8       9       7       8       9       7       8       9       7       8       9       7       8       9       7       8       9       7       8       9       7       8       9       7       8       9       7       8       9       7       8       9       7       8       9       7       8       9       7       8       9       7       8       9       7       8       9       7       8       9       7       8       9       7       8       9       7       8       9       7       8       9       7       8       9       7       8       9       7       8       9       7       8       9       7       8       9       7       8       9       7       8       9       7       8       9       9       8       9       9       7       8       9       7       8       9       8       9       8       9       8       9       8       8       9       8       8       9       8       9       9       8       8       9<                                                                                                    | Layers and variables                     | _                 |        |         |        |       |       |            | Conditio | onal — |  |
| Puntomax2     7     8     7     ==     1=     8     Pck       Cuenca     4     5     6     >>=     1     1     2     3     -     4     5     6     >>=     1     1     2     3     -     4     5     6     >>=     1     1     2     3     -     -     4     5     6     >>=     1     1     2     3     -     -     4     3     5     1     1     1     2     3     -     -     -     4     4     5     6     -     -     4     3     5     1     1     2     3     -     -     4     4     5     6     -     -     4     4     5     6     -     -     4     4     5     6     -     -     4     4     5     6     -     -     4     4     5     6     -     4     4     5     6     -     4     4     5     6     -     4     4     5     6     -     4     4     5     6     -     4     5     6     -     4     4     5     6     -     4     5                                                                                                    | Puntomax2       7       8       7       =       1       8       Pok         Cuenca       4       5       >>=       1       Math       Abs         VoueroPC2       0       +       ()       ~       Exp       Exp         acumulation       0       +       ()       ~       Exp       Exp         "Cuenca" == 100.5087432861328       Dutput raster       C:Users/mg/g/CneDrive/Escritorio/Facultad/5.1.G. avanzado/Entrega 2/Parte Cl/dem/puntominn       Effect                                                                                                    | Puntomax2     7     8     9     7     =     1     E       Quenca     Watershedz     1     2     3     <     E       NuecoPC2     0     +     ()     ~     E       acmulation     0     +     ()     ~     E       "Cuenca" == 100.5087432861328     0     +     ()     ~     E                                                                                                    | ♦ puntomin                               |                   |        |         | -      |       |       |            | Con      |        |  |
| Cuenca     4     5     7     >=     1     SetWull       Math     1     2     3     <                                                                                                    | Cuenca<br>watershed2<br>nuecoPC2<br>acumulation<br>drection<br>*Cuenca" == 100.5087432861328<br>Muthut raster<br>C:\Users\mggl\OneDrive\Escritorio\Facultad\S.I.G. avanzado\Entrega 2\Parte C\dem\puntominn                                                                                                    | Cuenca     4     5     6     >>=1     Math<br>Math<br>Abs<br>Exp<br>Event       1     2     -     <                                                                                                    | puntomax2                                | 12                | 8      | 9       | 1      |       | !=    | &          | Pick     |        |  |
| watershed2     1     2     •     •     Math Abs       acamulation     0     +     ()     ~       "Cuenca" == 100.5087432861328   Utput raster C:\Users\mpigl\CneDrive\Escritorio\Facultad\S.I.G. avanzado\Entrega 2\Parte C\dem\puntominn                                                                                                    | watershed2     1     2     -     Adata       nuecoPC2     acamulation     0     +     ()       acamulation     0     +     ()     ~       "Cuenca" == 100.5087432861328     -     -     -       utput raster     C:\Users\mgigl\OneDrive\Escritorio\Facultad\5.1.G. avanzado\Entrega 2\Parte C\dem\puntominn     Effect                                                                                                    | Wath     1     2     Image: Constraint of the second second sec                                   | 🔷 Cuenca                                 | 4                 | 5      | 6       | *      |       | >=    |            | SetNull  |        |  |
| Image: Comparison     Image: Comparison     Image: Compari                                                                                                    | Image: CPC2     Image: CPC2     Image: CPC2     Abs       Address     Image: CPC2     Image: CPC2     Abs       Cuence* == 100.5087432861328     Image: CPC2     Image: CPC2       Votput raster     Image: CPC2     Image: CPC2     Image: CPC2       C:Users \mg/g/OneDrive \Escritorio \Facultad \S.I.G. avanzado \Entrega 2\Parte C \stem \puntomin     Image: CPC2                                                                                                    | neceOPC2     1     1     2     3     -     <=                                                                                                    | 🔶 watershed 2                            |                   |        |         |        |       |       | Ľ          | Math -   |        |  |
|                                                                                                    | Quanulation     Q     +     ()     Exp       "Cuenca" == 100.5087432861328       Utput raster       C:\Users\mpigl\OneDrive\Escritorio\Facultad\S.I.G. avanzado\Entrega 2\Parte C\dem\puntominn                                                                                                    | derection     0     +     ()     Exp     Exp | nuecoPC2                                 | 1 1               | 2      | 3       | -      | <     | <=    | ^          | Abs      |        |  |
| direction     Cuenca* == 100.5087432861328       http://www.seter C:Users/mgigl/OneDrive/Escritorio/Facultad(5.1.G. avanzado/Entrega 2/Parte Clylem/puntominn                                                                                                    | direction     v     v     v     v     v     v     comm     comm     co | direction     Cupenca" == 100.5087432861328                                                                                                    | acumulation                              |                   |        |         |        | 1     |       |            | Exp      |        |  |
| "Cuenca" == 100.5087432861328<br>Dutput raster<br>C: Users \mgig \OneDrive\Escritorio\Facultad\5.1.G. avanzado\Entrega 2\Parte C\dem\puntominn                                                                                                    | "Cuenca" == 100.5087432861328                                                                                                    | "Cuenca" == 100.5087432861328                                                                                                    | direction                                |                   |        | Ŀ       | +      | (     | 2     | ~          | Even 10  |        |  |
|                                                                                                    |                                                                                                    |                                                                                                    | C: \Users \mgigl \OneDrive \Escritorio \ | Facultad\S.I.G. a | vanza  | do\Ent  | rega 2 | Parte | C\dem | )<br>bunta | ominn    |        |  |
|                                                                                                    |                                                                                                    |                                                                                                    | C: \Users\mgig \OneDrive\Escritorio\     | Facultad\S.I.G. a | ivanza | do\Ent  | rega 2 | Parte | C\dem | )punta     | minn     |        |  |
|                                                                                                    |                                                                                                    |                                                                                                    | C: \Users \mgig \OneDrive \Escritorio \  | Facultad\S.I.G. a | ivanza | do (Ent | rega 2 | Parte | C\dem | )punta     | minn     |        |  |
|                                                                                                    |                                                                                                    |                                                                                                    | C:\Users\mgigl\OneDrive\Escritorio\      | Fecultad(S.I.G. a | ivanza | do (Ent | rega 2 | Parte | C\dem | a (punta   | minn     |        |  |

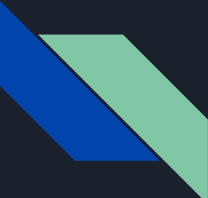

#### Coordenadas del Punto de Cota más Baja (MDT RENARE)

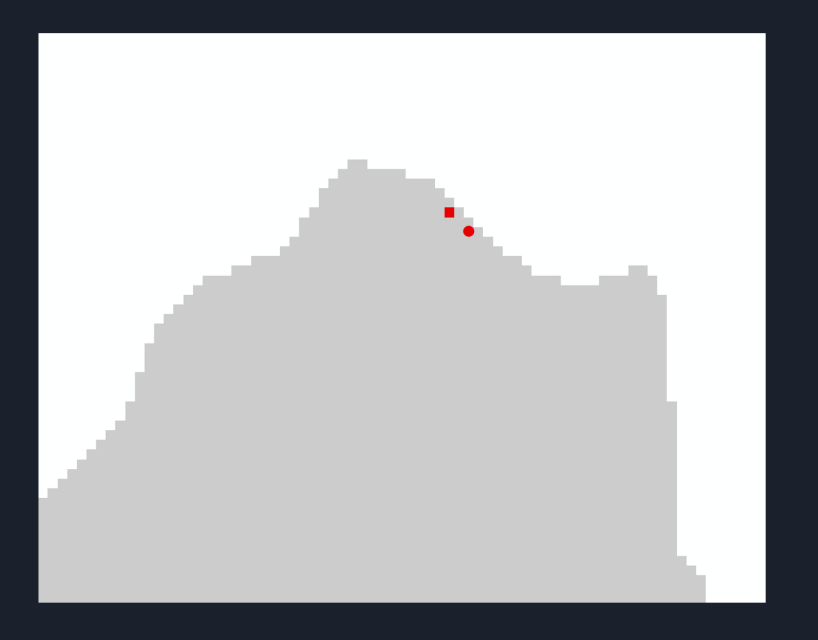

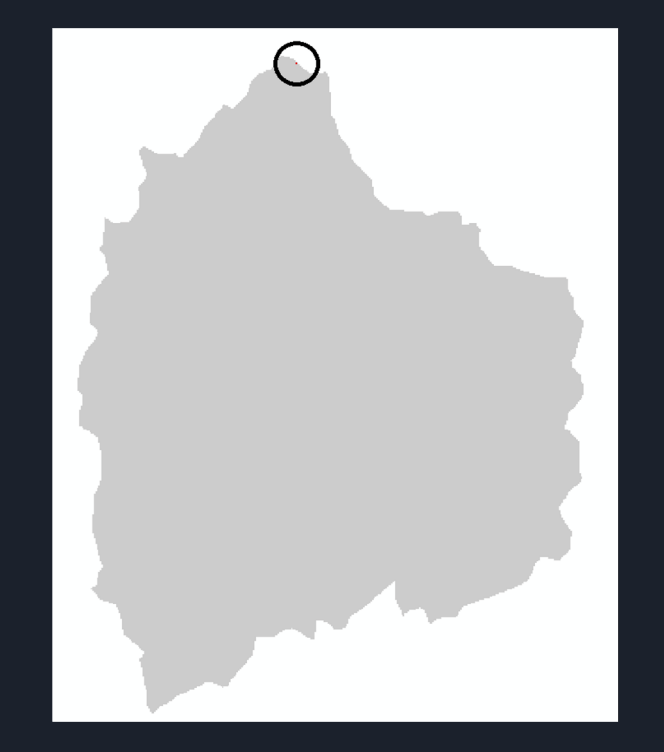

### Coordenadas del Punto de Cota más Alta (MDT RENARE)

#### **Raster Calculator:**

- Ahora en propiedades de la Cuenca, busco cuál es el máximo valor.
- Luego en "Raster Calculator", se selecciona la capa "Cuenca" e igualó la capa al valor máximo valor hallado.

| Vertical Coordinate Sy                                           | Value                                                                                      |
|------------------------------------------------------------------|--------------------------------------------------------------------------------------------|
| MDTrecortado                                                     |                                                                                            |
| Build Parameters                                                 | skipped columns: 1, rows: 1, ignored value(s):                                             |
| Min                                                              | 100.5087432861328                                                                          |
| Max                                                              | 170.7461090087891                                                                          |
| Mean                                                             | 140.1056326723563                                                                          |
| Std dev.                                                         | 13.06689033054015                                                                          |
| Classes                                                          | 0                                                                                          |
| ata Source                                                       |                                                                                            |
| Data Type: File<br>Folder: C:\/<br>2\Parte C\dem\<br>Raster: cue | System Raster System Raster Lsers/mgd/QneDrive/Escritorio/Facultad/S.I.G. avanzado/Entrega |
|                                                                  | Set Data Source                                                                            |

| Raster Calculator      |   |    |   |   |       |    |         | -       |        |         | × |
|------------------------|---|----|---|---|-------|----|---------|---------|--------|---------|---|
| Map Algebra expression |   |    |   |   |       |    |         |         |        |         | ^ |
| Layers and variables   |   |    |   |   |       |    |         | Conditi | onal   |         |   |
| ♦ puntomin             |   |    |   |   |       |    |         | Con     |        |         |   |
| → puntomax2            | 7 | 8  | 9 | 1 |       | != | &       | Pick    |        | ·       |   |
| ♦ Cuenca               | 4 | 5  | 6 |   |       |    |         | SetNull |        |         |   |
| 🔷 watershed2           |   | 는  |   |   |       |    | 9       | Math -  |        |         |   |
| nuecoPC2               | 1 | 2  | 3 | - | <     | <= | ^       | Abs     |        |         |   |
| acumulation            |   |    |   |   |       |    |         | Exp     |        |         |   |
| direction              | _ | 0  | Ŀ | + | (     |    | ~       | Even 10 |        |         |   |
|                        |   |    |   |   |       |    |         |         |        |         |   |
|                        |   |    |   |   |       |    |         |         |        |         | ~ |
|                        |   | OK | ( | C | ancel | E  | Environ | ments   | Show I | Help >: | > |

#### Coordenadas del Punto de Cota más Alta (MDT RENARE)

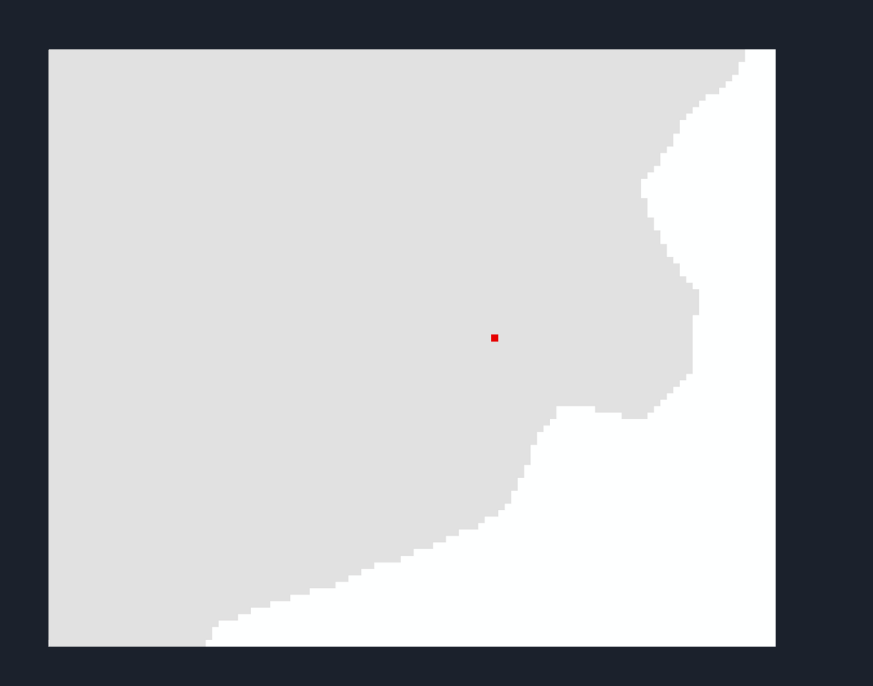

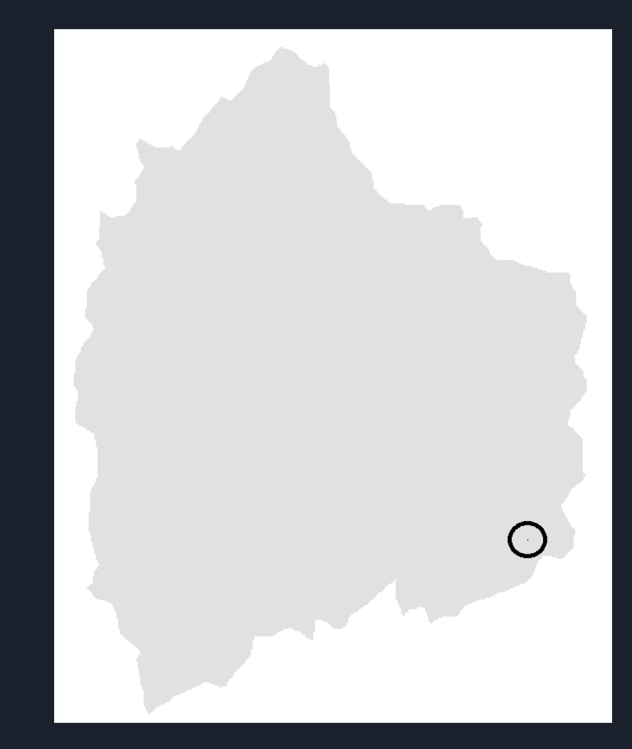

## Distancia del punto más bajo, al más alto de la Cuenca (MDT RENARE)

#### Herramienta de medición:

- Sirve para medir distancias en el mapa.
- La utilizó para medir la distancia entre el píxel mínimo y el máximo.

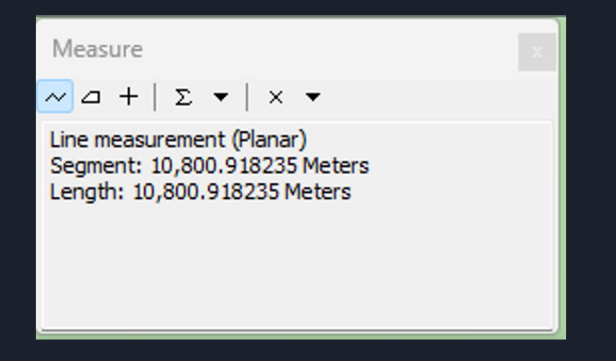

Distancia de 10.800 m

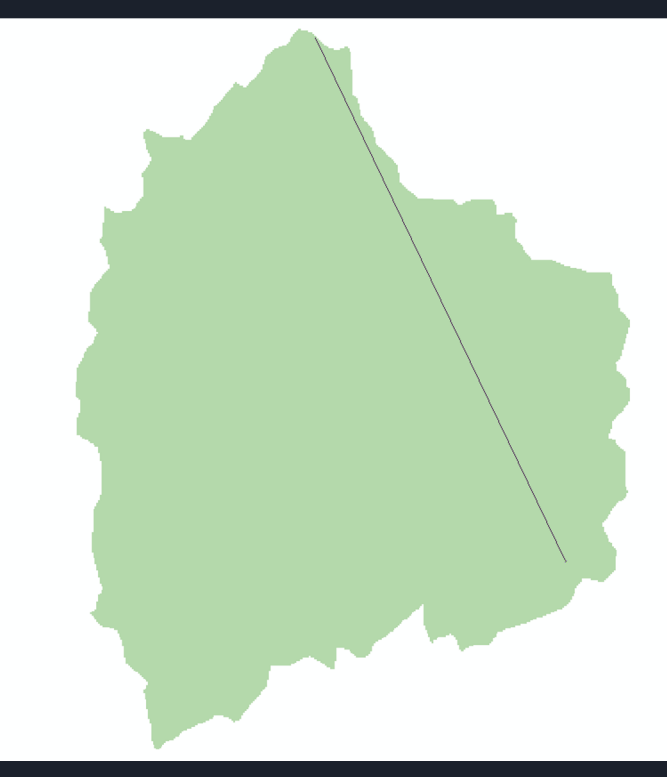

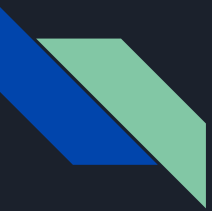

### Curva de cota media de nivel

#### Contour:

- Se le pone un intervalo muy grande (que sobresalga del área de estudio)
- En el "Base Contour" se pone el valor medio de la capa Cuenca.

|                                                                                   | Velue                                                                  |     |
|-----------------------------------------------------------------------------------|------------------------------------------------------------------------|-----|
| Vertical Coordinate Custo                                                         | value                                                                  |     |
| Statistics                                                                        |                                                                        |     |
| MDTrecortado                                                                      |                                                                        |     |
| Build Parameters                                                                  | skipped columns: 1, rows: 1, ignored value(s):                         |     |
| Min                                                                               | 100.5087432861328                                                      |     |
| Max                                                                               | 170.7461090087891                                                      |     |
| Mean                                                                              | 140.1056326723563                                                      |     |
| Std dev.                                                                          | 13.06689033054015                                                      |     |
| Classes                                                                           | 0                                                                      |     |
| Jata Source                                                                       |                                                                        |     |
| Data Type: File System<br>Folder: C:\Users\n<br>2\Parte C\dem\<br>Raster: cuenca3 | n Raster<br>gigil\OneDrive\Escritorio\Facultad\S.I.G. avanzado\Entrega | •   |
|                                                                                   | ,                                                                      | v i |
|                                                                                   |                                                                        | 51  |

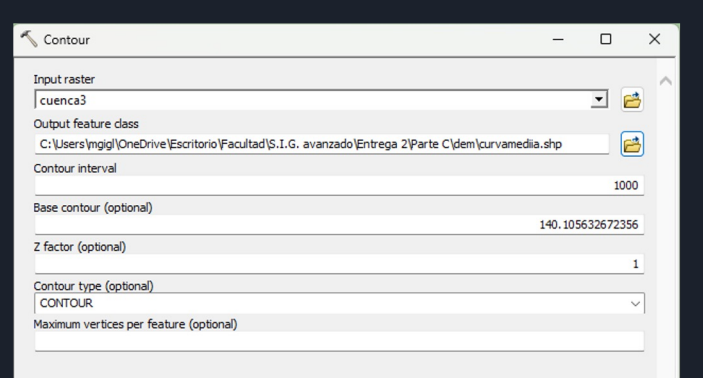

OK

Cancel

Environments...

Show Help >>

#### Curva de cota media de nivel

#### Cuenca MDT RENARE

Cuenca MDT IDEuy

#### Cuenca MDT Curvas de Nivel

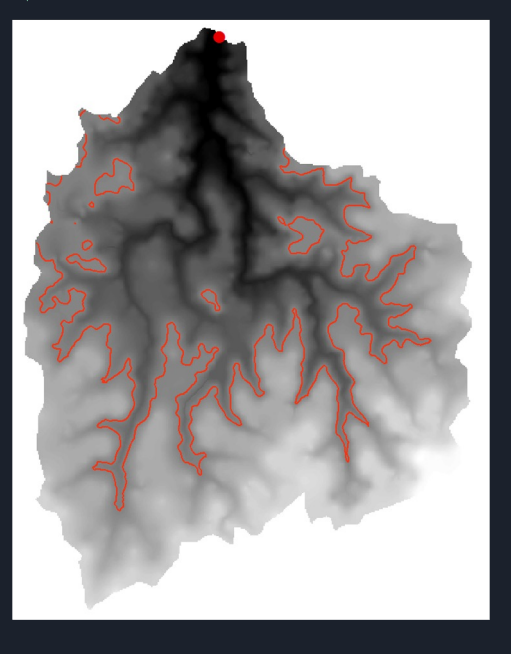

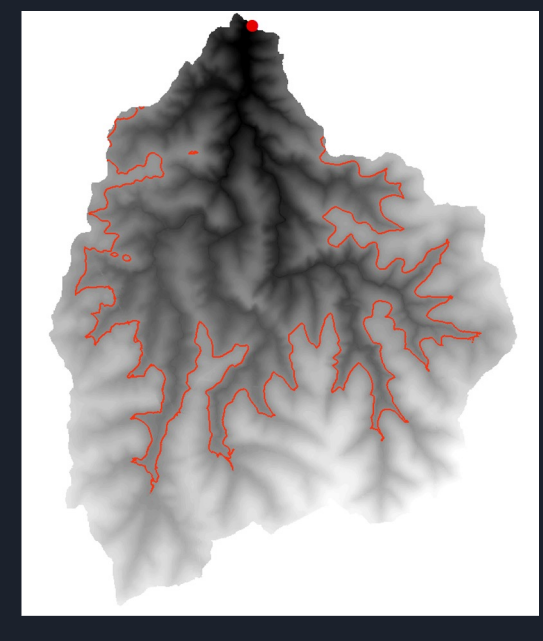

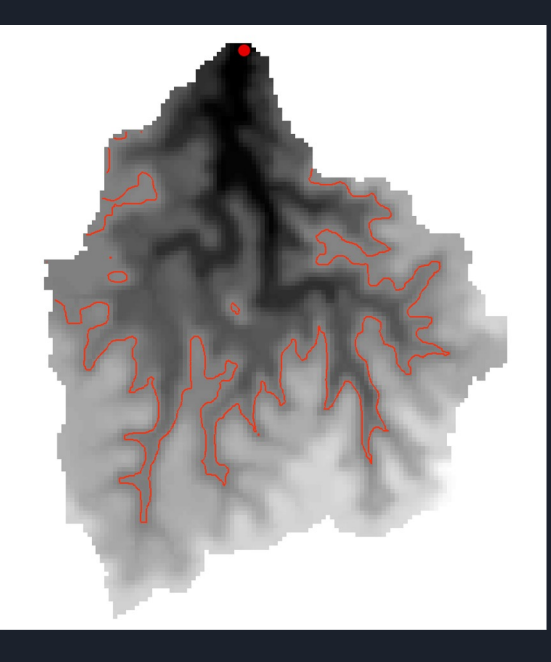

Media: 140.1056 m

#### Media: 140.5970 m

Media: 140.3185 m

### Dimensionado de obras de desagüe

#### Fórmula de Talbot:

- A=C\*S<sup>0.75</sup>
  - A: Área de desagüe en m<sup>2</sup>
  - S: Superficie de la cuenca en Ha
  - C: Coeficiente de escurrimiento

Algunos de los C son:

- Terreno rocoso y pendientes abruptas
- Terreno quebrado con pendientes moderadas
- Valles irregulares

0.091

- Terreno agrícola ondulado 0.061
- Zona Ilana

Para el trabajo se asume que es una como "Agrícola ondulado", por lo tanto utilizaremos un C=0.061

0.183

0.122

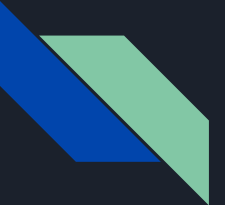

### Dimensionado de obras de desagüe

| Cuenca MDT RENARE                     | Cuenca MDT IDEuy                      | Cuenca MDT Curvas de<br>Nivel         |
|---------------------------------------|---------------------------------------|---------------------------------------|
| S = 8943.9765 Ha<br>C = 0.061         | S = 8741.4765 Ha<br>C = 0.061         | S = 8755.0186 Ha<br>C = 0.061         |
| A = 0.061*(8943.9765) <sup>0.75</sup> | A = 0.061*(8741.4765) <sup>0.75</sup> | A = 0.061*(8755.0186) <sup>0.75</sup> |
| A = 56.10 m <sup>2</sup>              | A = 55.15 m <sup>2</sup>              | A = 55.21 m <sup>2</sup>              |